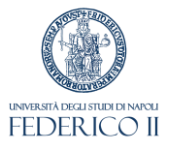

## Modulo IRIS IR

a cura dell'Ufficio Gestione dati per supporto a VQR, Scheda unica Ricerca e Terza Missione, Politiche di valutazione dell'Ateneo

## Inserimento prodotti della ricerca

Breve guida

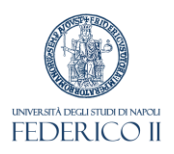

Il Catalogo IRIS UNINA (<u>https://www.iris.unina.it</u>) contiene tutti i prodotti della ricerca dell'Università degli Studi di Napoli Federico II che potranno essere utilizzati per tutte le procedure di valutazione interne ed esterne

➢È possibile accedere con le proprie credenziali istituzionali

# Desktop prodotti

## Il "Desktop prodotti" visualizza i prodotti di propria competenza:

FEDER ICO I

| IRIS / Desktop prodotti                                                      |                                          |
|------------------------------------------------------------------------------|------------------------------------------|
| Informazioni                                                                 |                                          |
| Completare i prodotti in bozza. Riconoscersi o disconoscersi nei prodotti de | ella scheda "riconoscimenti da validare" |
| bozze 6 pubblicazioni validate 8 pubblicazioni da riconoscere                | 25 riconoscimenti da validare            |

- <u>bozze</u>: prodotti in corso di compilazione
- <u>pubblicazioni validate</u>: prodotti definitivi
- <u>pubblicazioni da riconoscere</u>: prodotti che il sistema attribuisce all'utente. Per ciascun prodotto è necessario:
  - - Scartare la proposta di riconoscimento se non si è autori oppure
  - - Riconoscere il prodotto per confermare che si è autori
- riconoscimenti da validare: qui è possibile validare o scartare le richieste di riconoscimento di altri autori

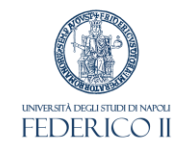

## Inserimento di un nuovo prodotto

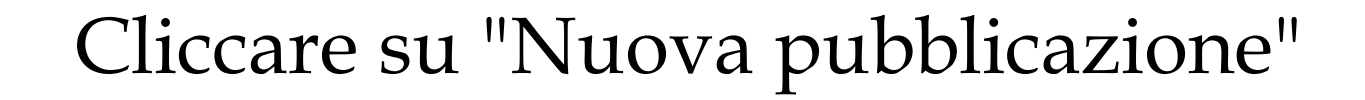

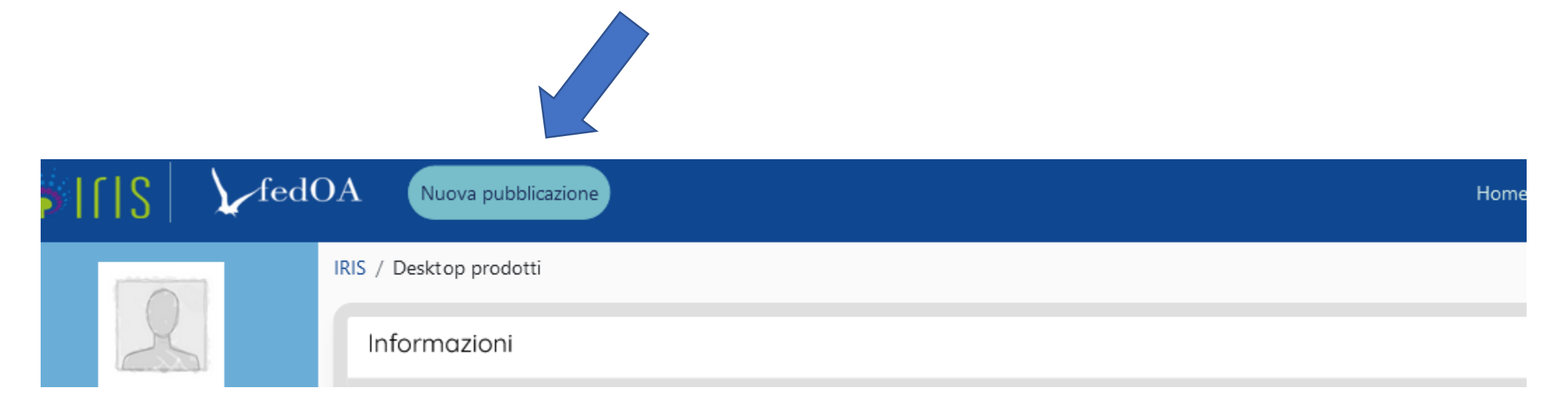

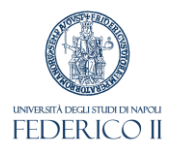

### È possibile l'inserimento manuale oppure da banche dati esterne

| Ģ [ S│ ∑fed0                                                    | DA                                                                                                    | Home Sfoglia - Search IRIS       | Q                                |                       |
|-----------------------------------------------------------------|----------------------------------------------------------------------------------------------------|----------------------------------|----------------------------------|-----------------------|
|                                                                 | IRIS / Desktop prodotti / inserimento prodotto NUOVA registrazione: recupera Modulo di ricerca Risultati | i dati da servizi b              | ibliografici esterni             |                       |
| VQR H≣<br>Risorse H<br>Prodotti E                               | Inserimento manuale<br>Seleziona la tipologia del documento:                                             | Seleziona                        | Inserimento manuale              | ^                     |
| Desktop prodotti<br>Ricerca avanzata<br>II mio profilo pubblico | Ricerca libera da banche dati<br>Ricerca per identificativo                                              |                                  |                                  | ~                     |
| Terza Missione 🔥 👫 Public Engagement Reportistica e Analisi 🗄   | Ricerca per identificativo autore<br>Importazione da file bibliografici                                  | delle informaz                   | ioni vengono recuperate          | ×<br>×                |
|                                                                 | in mo<br>(Wos,                                                                                           | odo automatico<br>Scopus, Orcid, | , da banche dati esterne<br>ecc) | Esci                  |
| Powered by IRIS - about IRIS                                    | - Utilizzo dei cookie - Privacy                                                                          |                                  |                                  | CINECA Copyright © 20 |

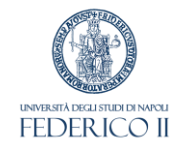

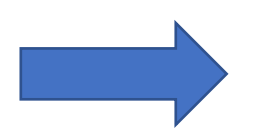

Prestare attenzione alla scelta corretta della tipologia di prodotto

## Per questo, fare riferimento all'albero delle tipologie UNINA in

https://www.ricerca.unina.it/wp-content/uploads/2022/11/iris\_albero\_tipologie.pdf

## Inserimento dei metadati

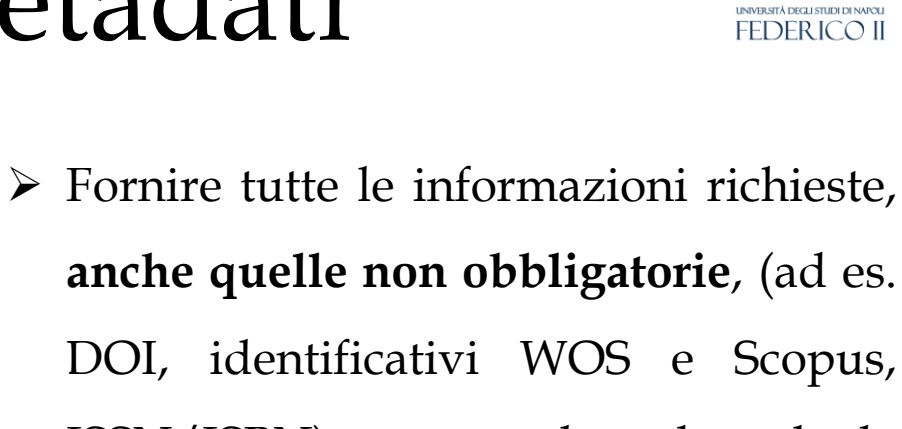

ISSN/ISBN) per rendere la scheda completa.

- Nel caso di articoli su rivista, interrogare il database cliccando su "ANCE" e cercare la rivista
- Nel caso di contributi in volume, interrogare il database cliccando su "ANCE" e cercare la serie/collana

|                                                                                           |                                                                                                    |                                                                                           |                                   | E 14 10      |             |                |
|-------------------------------------------------------------------------------------------|----------------------------------------------------------------------------------------------------|-------------------------------------------------------------------------------------------|-----------------------------------|--------------|-------------|----------------|
| 1 - Descrivere                                                                            | 2 - Descrivere                                                                                                    | 3 - Descrivere                                                                            | 4 - Carica                        | 5 - Verifica | 6 - Licenza | 7 - Completato |
| Invia: Descrivi quest                                                                     | to prodotto 😨                                                                                                    |                                                                                           |                                   |              |             |                |
| Si prega di compilare ma                                                                  | ggiori informazioni sull'inseri                                                                                        | mento seguente.                                                                           |                                   |              |             |                |
| Tipologia corrente                                                                        | 1.1 Articolo in                                                                                                    | rivista                                                                                   |                                   |              |             | Cambia         |
| Lingua/e                                                                                  |                                                                                                    |                                                                                           |                                   |              |             |                |
|                                                                                           | Per le opere in più                                                                                                    | lingue. Effettuare l'immissione                                                           | premendo il tasto AGGIU           | INGI         |             |                |
|                                                                                           |                                                                                                    |                                                                                           |                                   |              |             |                |
| Rivista *                                                                                 | Nessuna rivista s                                                                                                    | elezionata                                                                                |                                   |              |             | <b>Q</b> ANCE  |
| Rivista <b>*</b><br>a: Descrivi questo<br>ega di compilare maggi                          | Nessuna rivista s<br>prodotto ?                                                                                        | elezionata<br>mento seguente.                                                             |                                   |              |             | <b>Q</b> ANCE  |
| Rivista <b>*</b><br>2: Descrivi questo<br>2: ga di compilare maggi<br>2gia corrente       | Nessuna rivista s<br>prodotto ?<br>tori informazioni sull'inseri<br>2.1 Contributo                                     | elezionata<br>mento seguente.<br>in volume (Capitolo o S                                  | aggio)                            |              |             | Q ANCE         |
| Rivista <b>*</b><br>a: Descrivi questo<br>ega di compilare maggi<br>ogia corrente<br>na/e | Nessuna rivista s<br>prodotto <sup>(2)</sup><br>iori informazioni sull'inseri<br>2.1 Contributo                        | elezionata<br>mento seguente.<br>in volume (Capitolo o S                                  | aggio)                            |              |             | <b>Q</b> ANCE  |
| Rivista *                                                                                 | Nessuna rivista s<br>prodotto <sup>(2)</sup><br>cori informazioni sull'inseri<br>2.1 Contributo<br>Per le opere in più | elezionata<br>mento seguente.<br>in volume (Capitolo o S<br>lingue. Effettuare l'immissio | aggio)<br>one premendo il tasto A | AGGIUNGI     |             | Q ANCE         |
| Rivista *                                                                                 | Nessuna rivista s<br>prodotto <sup>(2)</sup><br>iori informazioni sull'inseri<br>2.1 Contributo<br>Per le opere in più | elezionata<br>mento seguente.<br>in volume (Capitolo o S<br>lingue. Effettuare l'immissio | aggio)<br>one premendo il tasto A | AGGIUNGI     |             | Q ANCE         |

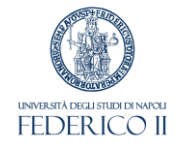

#### In caso di:

- ✓ Articolo in rivista
- Contributo in volume (Capitolo o Saggio)
- Monografia o trattato scientifico
- ✓ Articoli in Atti di convegno
- ✓ Abstract in Atti di convegno
- ✓ Poster

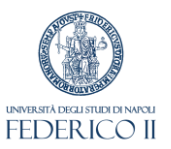

Inserisci manualmer

- Se la rivista/serie/collana non è presente nel Catalogo ANCE:
  - ✓ Inviare richiesta al Cineca, cliccando su "Ance" e poi su "Inserisci manualmente". Il Cineca invierà il codice Ance che dovrà essere poi registrato dal richiedente con la funzione "Registra Codice Ance"
- Se la rivista / serie/collana non è attiva nell'anno di pubblicazione del prodotto:
  - ✓ Verificare se la rivista /serie/collana ha cambiato titolo e/o ISSN da un anno all'altro e selezionare il nuovo titolo/ISSN attivo nell'anno di pubblicazione

| Titolo della Rivista: |  |
|-----------------------|--|
| ISSN della Rivista:   |  |
| Codice ANCE:          |  |
| Ricerca esatta:       |  |

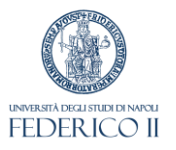

# Inserimento degli autori

Nella fase di compilazione n. 3 "Descrivere", digitare in "Personale" il nome/i nomi degli autori (separati da ";") e cliccare su «Elabora stringa autori»

Agganciare quindi tutti gli autori interni all'anagrafica di Ateneo

| IRIS / Desktop prodotti / inserimento prodotto |                                 |                        |                       |                                                     |                                              |                                  |                                          |
|------------------------------------------------|---------------------------------|------------------------|-----------------------|-----------------------------------------------------|----------------------------------------------|----------------------------------|------------------------------------------|
| 1 - Descrivere                                 | 2 - Descrivere                  | 3 - Descrivere         | 4 - Carica            | 5 - Verifica                                        | 6 - Licenza                                  | 7 - Completato                   |                                          |
| Invia: Descrivi que                            | esto prodotto 🕫                 |                        |                       |                                                     |                                              |                                  |                                          |
| Si prega di compilare m                        | naggiori informazioni sull'inse | rimento seguente.      |                       |                                                     |                                              |                                  |                                          |
| Tipologia corrente                             | 1.1 Articolo                    | in rivista             |                       |                                                     |                                              | Cambia                           |                                          |
| Personale *                                    |                                 |                        |                       |                                                     |                                              |                                  | Elabora stringa autori<br>mostra opzioni |
|                                                | Cerca:                          | Mostra tutti gli autor | ri 🛛 Mostra autori in | □filtra anche sulla string<br>terni ☑ Mostra autori | a autori Item per pa<br>esterni ☑ Mostra aut | igina: 10<br>ori da disambiguare |                                          |

#### Saranno visualizzati:

- In blu: tutti gli autori
- In verde: autori interni
- In grigio: autori esterni
- In giallo: autori da disambiguare:

cliccare sul nominativo e selezionare il ruolo corretto!

# Full-text del prodotto

Nella fase di compilazione n. 5 "Carica":

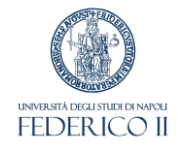

Caricare il file del prodottoIndicare:

- ✓ Tipologia del full-text
- ✓ Policy di accesso dell'editore
- ✓ Licenza dell'editore

| descrizione                              | Tipologia<br>Seleziona | ~ |
|------------------------------------------|------------------------|---|
| Trasferimento sito docente<br>Sì         |                        | ~ |
| Impostazioni di accesso<br>Selezionare   | • •                    |   |
| selezionare la policy di accesso al file |                        |   |
| seleziona licenza                        | • •                    |   |
| Note                                     |                        |   |
| Note                                     |                        |   |

## Terminare l'inserimento

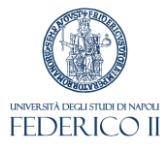

Nell'ultima fase, per rendere il prodotto definitivo, occorre concedere la licenza per la distribuzione dei metadati contenuti in IRIS.

L'eventuale accesso pubblico del relativo full-text è comunque regolato dalla policy dell'editore.

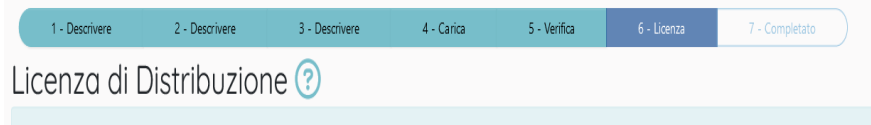

Al fine di riprodurre, tradurre e distribuire i metadati del vostro prodotto in tutto il mondo tramite IRIS, è necessaria l'accettazione dei seguenti termini. Si prega di prendere un momento per leggere i termini di questa licenza, e diccare su uno dei pulsanti nella parte inferiore della pagina. Facendo dic sul pulsante "Concedo la licenza", si manifesta la volontà di accettare i seguenti termini.

La non concessione della licenza non eliminerà il vostro inserimento. Il prodotto rimarrà nel desktop prodotti. Una volta risolte le eventuali perplessità sarà possibile sia rimuovere il prodotto dal sistema sia accettare la licenza.

NOTE: PLACE YOUR OWN LICENSE HERE This sample license is provided for informational purposes only. NON-EXCLUSIVE DISTRIBUTION LICENSE By signing and submitting this license, you (the author(s) or copyright owner) grants to DSpace University (DSU) the non-exclusive right to reproduce, translate (as defined below), and/or distribute your submission (including the abstract) worldwide in print and electronic format and in any medium, including but not limited to audio or video. You agree that DSU may, without changing the content, translate the submission to any medium or format for the purpose of preservation. You also agree that DSU may keep more than one copy of this submission for purposes of security, back-up and preservation. You represent that the submission is your original work, and that you have the right to grant the rights contained in this license. You also represent that your submission does not, to the best of your knowledge, infringe upon anyone's copyright. If the submission contains material for which you do not hold copyright, you represent that you have obtained the unrestricted permission of the copyright owner to grant DSU the rights required by this license, and that such third-party owned material is clearly identified and acknowledged within the text or content of the submission. IF THE SUBMISSION IS BASED UPON WORK THAT HAS BEEN SPONSORED OR SUPPORTED BY AN AGENCY OR ORGANIZATION OTHER THAN DSU, YOU REPRESENT THAT YOU HAVE FULFILLED ANY RIGHT OF REVIEW OR OTHER OBLIGATIONS REQUIRED BY SUCH CONTRACT OR AGREEMENT. DSU will clearly identify your name(s) as the author(s) or owner(s) of the submission, and will not make any alteration, other than as allowed by this license, to your submission.

Non concedo la licenza Concedo la licenza

# Stato del prodotto

UNVERSITÀ DECLI STUDI DI NAPOLI FEDERICO II

I prodotti inseriti nel Catalogo IRIS possono trovarsi in uno dei seguenti stati:

#### **Bozza**: prodotti in corso di compilazione

Il responsabile del dato può continuare la modifica o rimuovere il prodotto; gli autori interni riconosciuti possono procedere con il completamento o l'eliminazione solo se diventano Responsabili del dato, entrando nel prodotto e selezionando "**Cambia resp. Scheda**"

Definitivo: prodotti con inserimento completato

Riaperto: prodotti riaperti dal responsabile del dato con la funzione "Riapri" e modificabili